# Recuperar Switches Catalyst 9000 de Falhas de Atualização

# Contents

Introduction **Prerequisites** Requirements **Componentes Utilizados** Informações de Apoio Cenários de falha O switch inicializa na versão anterior após recarregar no modo de instalação Mude para o modo ROMMON após a atualização/recarga no modo de instalação Converter do pacote para o modo de instalação Converter do modo de instalação para o modo de pacote Arquivo Bin corrompido Espaco insuficiente no Flash Cenários de falha de pilha (incompatibilidade de V) O switch inicializa no ROMMON devido à variável da pilha 1+1 Falha ao copiar/extrair imagem Bin para um dos switches membros no momento da atualização Restrições para o modo de instalação versus o modo de pacote Comandos de Plataforma de Solicitação Herdados Melhorias do ROMMON ROMMON - Permitir transferência de arquivos de/para USB/TFTP no modo ROMMON Informações Relacionadas

# Introduction

Este documento descreve as falhas comuns que ocorrem quando os dispositivos da série Catalyst 9000 são atualizados e fornece etapas para a recuperação.

# Prerequisites

# Requirements

A Cisco recomenda que você tenha conhecimento destes tópicos:

Como atualizar os switches da série Catalyst 9000.

## **Componentes Utilizados**

Este documento é baseado nesta versão de hardware:

Catalyst 9000 Series Switches.

The information in this document was created from the devices in a specific lab environment. All of the devices used in this document started with a cleared (default) configuration. Se a rede estiver ativa, certifique-se de que você entenda o impacto potencial de qualquer comando.

# Informações de Apoio

Os switches Catalyst 9000 utilizam o software Cisco IOS® XE e operam em dois modos: modo de instalação e modo de pacote.

O modo de instalação é o modo mais novo e recomendado para execução. O modo de instalação usa um arquivo de provisão de pacote chamado packages.conf para inicializar o switch. Além disso, há vários arquivos .pkg que acompanham os arquivos packages.conf na unidade flash. Não é recomendável alterar os arquivos packages.conf e .pkg.

O modo de pacote usa a imagem monolítica do Cisco IOS (arquivo .bin) para inicializar o switch. O modo de pacote consome mais memória do que o modo de instalação porque os pacotes são extraídos do pacote e copiados para a RAM. Você pode executar os switches Catalyst 9000 em ambos os modos.

Este é um exemplo de saída parcial de alguns comandos para verificar o modo de operação. No modo **INSTALL**:

Switch#show version | be Mode Switch Ports Model SW Version SW Image Mode ----- -----\_\_\_\_\_ \_\_\_\_\_ \_\_\_\_ \* 2 60 C9500-12Q 16.12.4 CAT9K\_IOSXE INSTALL <-----Switch#show run | inc boot system boot system bootflash:packages.conf <-----</pre> Switch#show boot \_\_\_\_\_ Switch 1 \_\_\_\_\_ Current Boot Variables: BOOT variable = flash:packages.conf; <-----

Este é um exemplo de saída parcial de alguns comandos para verificar o modo de operação. No modo **BUNDLE**:

| Switch#show version   be Mode                                                                                            |            |          |      |
|----------------------------------------------------------------------------------------------------|------------|----------|------|
| Switch Ports Model                                                                                                    | SW Version | SW Image | Mode |
|                                                                                                    |            |          |      |
| * 2 60 C9500-12Q 16.12.4 CAT9K_IOSXE                                                                                     | BUNDLE <   |          |      |
| Switch# <b>show run   inc boot system</b><br>boot system bootflash:cat9k_iosxe.16.12.04.SPA.bin < BUNDLE mode .bin image |            |          |      |
| Switch# <b>show boot</b>                                                                                                 |            |          |      |
| Switch 1                                                                                                    |            |          |      |
| Current Boot Variables:                                                                                                  |            |          |      |

```
BOOT variable = bootflash:cat9k_iosxe.16.12.04.SPA.bin; <----- switch set to boot from .bin image
```

--snip--

# Cenários de falha

## O switch inicializa na versão anterior após recarregar no modo de instalação

Isso pode acontecer se a instrução de inicialização do switch ainda apontar para uma versão anterior em vez da nova versão. Para verificar isso, você pode executar estes procedimentos:

Etapa 1. Verifique a variável de inicialização com o comando show boot .

Switch#show boot Switch 1 Current Boot Variables: BOOT variable = flash:packages.conf;

Boot Variables on next reload: BOOT variable = flash:packages.conf; Manual Boot = no Enable Break = yes Boot Mode = DEVICE iPXE Timeout = 0

Etapa 2. Verifique a qual versão o arquivo .conf atual pertence com o comando more flash:packages.conf | include pkg .

```
Switch#more flash:packages.conf | in pkg
boot rp 0 0 rp_boot cat9k-rpboot.17.03.02a.SPA.pkg
iso rp 0 0 rp_base cat9k-rpbase.17.03.02a.SPA.pkg
iso rp 0 0 rp_daemons cat9k-rpbase.17.03.02a.SPA.pkg
iso rp 0 0 rp_iosd cat9k-rpbase.17.03.02a.SPA.pkg
iso rp 0 0 rp_security cat9k-rpbase.17.03.02a.SPA.pkg
iso rp 0 0 rp_wlc cat9k-wlc.17.03.02a.SPA.pkg
iso rp 0 0 rp_webui cat9k-webui.17.03.02a.SPA.pkg
iso rp 0 0 srdriver cat9k-srdriver.17.03.02a.SPA.pkg
iso rp 0 0 guestshell cat9k-guestshell.17.03.02a.SPA.pkg
boot rp 1 0 rp_boot cat9k-rpboot.17.03.02a.SPA.pkg
iso rp 1 0 rp_base cat9k-rpbase.17.03.02a.SPA.pkg
iso rp 1 0 rp_daemons cat9k-rpbase.17.03.02a.SPA.pkg
iso rp 1 0 rp_iosd cat9k-rpbase.17.03.02a.SPA.pkg
iso rp 1 0 rp_security cat9k-rpbase.17.03.02a.SPA.pkg
iso rp 1 0 rp_wlc cat9k-wlc.17.03.02a.SPA.pkg
iso rp 1 0 rp_webui cat9k-webui.17.03.02a.SPA.pkg
iso rp 1 0 srdriver cat9k-srdriver.17.03.02a.SPA.pkg
iso rp 1 0 guestshell cat9k-guestshell.17.03.02a.SPA.pkg
```

Etapa 3. Se o arquivo apontar para uma versão anterior, verifique se o arquivo .conf está correto na flash com os comandos dir flash: | include conf e more flash: .

Switch#dir flash: | in conf 81132 -rw- 7773 Jan 5 2021 14:59:34 +00:00 packages.conf

Etapa 4. Defina a variável de inicialização para corrigir o arquivo .conf e reinicialize o switch.

Switch(config)#boot system flash:packages.conf Switch#copy run start Switch#reload

## Mude para o modo ROMMON após a atualização/recarga no modo de instalação

Etapa 1. Console no switch.

Etapa 2. Verifique o arquivo .conf na flash.

Switch:dir flash: Etapa 3. Identifique o arquivo .conf correto.

Switch:more flash:packages.conf Etapa 4. Inicialize o switch com o arquivo .conf correto

#### Switch:boot flash:packages.conf

**Dica**: caso você não consiga encontrar o arquivo .conf que corresponde à versão correta do software, inicialize o switch com o arquivo .conf que corresponde à versão anterior do software.

No cenário em que o dispositivo fica preso no ROMMON sem imagem válida, você tem a opção de copiar o arquivo via USB no switch ou via TFTP:

• OPÇÃO 1: você pode inicializar diretamente em um pendrive USB com este comando:

boot usbflash0:cat9k\_iosxe.16.12.01.SPA.bin

**Dica**: a porta USB tipo A suporta unidades flash USB com capacidades de 128 MB a 8 GB (dispositivos USB com densidades de porta de 128 MB, 256 MB, 1 GB, 4 GB e 8 GB são suportados) formatados com o sistema de arquivos FAT

 OPÇÃO #2:copiar de um servidor TFTP é mais elaborado. Você precisa configurar seu laptop como um servidor TFTP e conectar um cabo Ethernet à porta de gerenciamento do dispositivo ou precisa conectar a porta de gerenciamento do dispositivo a uma porta de rede de um dispositivo que esteja operante. Em seguida, configure o dispositivo com a sua imagem como servidor TFTP.

#### tftp-server flash:cat9k\_iosxe.16.12.01.SPA.bin

 Use um Roteador/Switch como o servidor TFTP é preferível para que você não tenha que se preocupar com firewalls Windows ou problemas de privilégios de conta de computador.
 Depois de configurar o servidor TFTP, você precisa configurá-lo no ROMMON. • Teste sua configuração fazendo ping no servidor TFTP.

ping 172.16.0.100

• Uma vez estabelecida a conectividade, inicialize o arquivo no TFTP.

boot tftp://172.16.0.100/cat9k\_iosxe.16.12.01.SPA.bin

## Converter do pacote para o modo de instalação

Execute o próximo procedimento para converter o modo de operação do modo de pacote para o modo de instalação:

| Procedim<br>ento | Comando ou Ação                                                                                             | Propósito                                                                                                    |
|------------------|----------------------------------------------------------------------------------------------------|----------------------------------------------------------------------------------------------------|
| Passo 1          | enable<br><b>Exemplo:</b><br>switch# <b>enable</b>                                                          | Ativa o modo EXEC privilegiado.<br>• Digite sua senha, se solicitado.                                                                                                    |
| Passo 2          | show version<br>Exemplo:<br>switch#show version                                                             | Verifica o modo de operação                                                                                                    |
| Etapa 3          | show boot<br><b>Exemplo:</b><br>switch# <b>show boot</b>                                                    | Exibe o conteúdo da variável BOOT, o nome do arquivo de configuração apontado pela variável CONFIG_FILE, o conteúdo o variável BOOTLDR e o registro de configuração                                                           |
| Passo 4          | no boot system<br>Exemplo:<br>switch(config)#no boot<br>system                                              | Remove a especificação da imagem do sistema de inicialização.<br><b>Observação</b> : certifique-se de que o arquivo .bin da versão do<br>Cisco IOS a ser usada esteja carregado antes de aplicar o<br>comando no boot system. |
| Etapa 5          | boot system switch all flash<br>Exemplo:<br>switch(config)#boot system<br>switch all<br>flash:packages.conf | Atualiza a variável de inicialização em todos os switches da pilha                                                                                                    |
| Etapa 6          | Exemplo:<br>switch(config)#exit                                                                             | Sai do modo de configuração para o próximo modo mais alto na hierarquia.                                                                                                    |
| Etapa 7          | Exemplo:<br>switch#write memory                                                                             | Copia o arquivo da origem para o destino.                                                                                                    |
| Passo 8          | install add file flash<br>Exemplo:<br>switch#install add file<br>flash:cat0k_iosxo_16_12_04                 | Expande pacotes individuais do software Cisco IOS XE e o arquiv<br>provisão de um pacote especificado para um diretório de destino<br>específico.                                                                             |
|                  | SPA.bin ativate commit                                                                                      | Observação: se você não quiser concluir a atualização em u                                                                                                    |

|          | or<br>switch#install add file<br>flash:cat9k_iosxe.16.12.04.<br>SPA.bin ativar<br>switch#install commit  | etapa, é possível dividi-la em cada etapa individual                                          |
|----------|----------------------------------------------------------------------------------------------------|-----------------------------------------------------------------------------------------------|
| Passo 9  | recarregar<br>Exemplo:<br>Essa operação pode exigir<br>uma recarga do sistema.<br>Deseja continuar [s/n] | Ele solicita que você confirme se deseja recarregar, antes que o dispositivo seja recarregado |
| Passo 10 | show version<br>Exemplo:<br>switch#show version                                                          | Verifica o modo de operação                                                                   |
|          |                                                                                                    | ~                                                                                             |

Este exemplo mostra como usar a **expansão** do **pacote de software da plataforma de solicitação** herdada comando:

 $\texttt{Switch} \\ \texttt{\texttt{request platform software package expand file flash:image_name.bin} \\$ 

**Observação**: no processo de extração manual, o arquivo conf criado poderia ser nomeado como bin image file\_name.conf. Identifique o arquivo conf correto e defina a variável de inicialização.

## Converter do modo de instalação para o modo de pacote

Execute o próximo procedimento para converter o modo de operação do modo de instalação para o modo de pacote:

| Procedi<br>mento | Comando ou Ação                                                | Propósito                                                                                                    |
|------------------|----------------------------------------------------------------|----------------------------------------------------------------------------------------------------|
| Passo 1          | enable<br><b>Exemplo:</b><br>switch# <b>enable</b>             | Ativa o modo EXEC privilegiado.<br>• Digite sua senha, se solicitado.                                                                                                    |
| Passo 2          | show version<br><b>Exemplo:</b><br>switch# <b>show version</b> | Verifica o modo de operação                                                                                                    |
| Etapa 3          | show boot<br><b>Exemplo:</b><br>switch# <b>show boot</b>       | Exibe o conteúdo da variável BOOT, o nome do arquivo de configuração apontado pela variável CONFIG_FILE, o conteúdo d variável BOOTLDR e o registro de configuração                                                           |
| Passo 4          | no boot system<br>Exemplo:<br>switch(config)#no boot<br>system | Remove a especificação da imagem do sistema de inicialização.<br><b>Observação</b> : certifique-se de que o arquivo .bin da versão do<br>Cisco IOS a ser usada esteja carregado antes de aplicar o<br>comando no boot system. |

Etapa 5 boot system switch all flash Atualiza a variável de inicialização em todos os switches da pilha.

|             | Exemplo:<br>switch(config)#boot system<br>switch all<br>flash:cat9k_iosxe.16.12.04.S<br>PA.bin |                                                                                               |
|-------------|------------------------------------------------------------------------------------------------|-----------------------------------------------------------------------------------------------|
| Etapa 6     | sair<br>Exemplo:<br>switch(config)#exit<br>memória de gravação                                 | Sai do modo de configuração para o próximo modo mais alto na hierarquia.                      |
| Etapa 7     | Exemplo:<br>switch#write memory                                                                | Copia o arquivo da origem para o destino.                                                     |
| Passo 8     |                                                                                                |                                                                                               |
| Passo 9     | recarregar<br>Exemplo:<br>switch#reload                                                        | Ele solicita que você confirme se deseja recarregar, antes que o dispositivo seja recarregado |
| Passo<br>10 | Exemplo:<br>switch#show version                                                                | Verifica o modo de operação                                                                   |

## Arquivo Bin corrompido

Para evitar isso, verifique o valor da soma de verificação md5 antes de executar a operação de instalação do software. Caso o valor da soma de verificação md5 não corresponda, copie o arquivo bin novamente para a memória flash.

Switch#verify /md5 flash:

## Espaço insuficiente no Flash

Para evitar isso, execute uma operação de limpeza de software antes da instalação do software. A sintaxe do comando para uma limpeza de software depende da versão do código em que o switch está atualmente.

Para a versão 16.6.3 e anterior:

Switch#request platform software package clean Para 16.6.4 e mais recente:

Switch#install remove inactive

## Cenários de falha de pilha (incompatibilidade de V)

Se você obtiver uma incompatibilidade de V, isso significa que o software instalado no switch é diferente do ativo, conforme mostrado nesta saída de comando:

switch#show switch
Switch/Stack Mac Address : 08ec.f5el.8f80 - Local Mac Address
Mac persistency wait time: Indefinite
H/W Current
Switch# Role Mac Address Priority Version State

\*1 Active 08ec.f5e1.8f80 10 V01 Ready

2 Member 701f.5300.fa00 15 V01 V-Mismatch

#### <--- Indicates a version mismatch

Se você estiver no modo de instalação, terá a opção de resolver isso com o comando autoupgrade. A finalidade do recurso de atualização automática é permitir que um switch seja atualizado para uma imagem de software compatível, de modo que o switch possa ingressar na pilha de switches. Quando um novo switch tenta ingressar em uma pilha de switches, o switch ativo executa a verificação de compatibilidade. Cada membro da pilha envia os resultados das verificações de compatibilidade para o switch ativo, que usa os resultados para determinar se o switch pode ingressar na pilha de switches. Se o software no novo switch for incompatível com a pilha de switches, o novo switch entrará no modo de incompatibilidade de versão (VM). Se o recurso de atualização automática estiver habilitado na pilha de switches atual, o switch ativo atualizará automaticamente o novo switch com a mesma imagem de software instalada em um membro de pilha compatível. A atualização automática começa alguns minutos depois que o software incompatível é detectado.

Você pode habilitar a atualização automática com o comando software auto-upgrade enable global configuration no novo switch.

**Observação**: a atualização automática está desabilitada por padrão. O recurso de atualização automática não está disponível no modo de pacote. A pilha de switches deve operar no modo de instalação.

Se você estiver no modo de pacote, siga este procedimento:

Etapa 1. Remova o switch incompatível da pilha.

Etapa 2. Atualize-o para a versão correta.

Etapa 4. Defina a variável de inicialização para o arquivo .bin correto e salve a configuração.

Etapa 5. Desligue o switch, conecte os cabos da pilha e ligue o switch.

## O switch inicializa no ROMMON devido à variável da pilha 1+1

Você poderá identificar essa condição se o dispositivo exibir estes logs: :

Feb 19 20:06:55.572 FP0/0: %PMAN-5-EXITACTION: Process manager is exiting: reload fp action requested Feb 19 20:06:57

```
Initializing Hardware...
```

#### Recuperação:

Etapa 1. Desmarque a variável Stack 1+1.

Switch:unset STACK\_1\_1

Etapa 2. Quando a variável do carregador de inicialização Stack 1+1 estiver desconfigurada, emita o comando boot para que o switch possa inicializar a partir da variável de inicialização definida no switch.

Both links down, not waiting for other switches Switch number is

# Falha ao copiar/extrair imagem Bin para um dos switches membros no momento da atualização

Às vezes, podem ocorrer erros quando as imagens são copiadas para um switch membro:

```
Preparing install operation ...
[1]: Copying software from active switch 1 to switch 2
[2]: % Failed to copy file flash:cat9k_iosxe.17.03.03.SPA.bin from active switch 1 to switch 2,
operation aborted
```

#### Recuperação:

Etapa 1. Verifique a memória flash no membro no qual a cópia falha. Verifique se há espaço suficiente disponível ou se a memória flash está corrompida.

Etapa 2. Se não houver espaço suficiente, exclua os arquivos para garantir que haja espaço suficiente disponível.

Etapa 3. Se houver espaço disponível e ele ainda não for copiado, formate a unidade flash do switch membro.

Switch#format flash-1:

Etapa 4. Quando houver espaço suficiente disponível ou a memória flash for recuperada, execute a atualização

Etapa 5. No caso, mesmo depois de um formato, o mesmo erro é observado para o mesmo switch e, em seguida, solucione problemas de flash no switch.

Observação: para obter mais instruções específicas da versão, consulte as notas da versão para a qual você planeja fazer a atualização.

# Restrições para o modo de instalação versus o modo de pacote

O modo de instalação e o modo de operação de pacote têm as seguintes restrições:

- Não há suporte para inicialização a partir de um driver USB ou TFTP no modo de instalação.
- Inicializar o switch no modo de pacote consome mais memória do que o modo de instalação porque os pacotes são extraídos do pacote e copiados para a RAM.
- O recurso de atualização automática está desabilitado por padrão e não está disponível no modo de pacote.

# Comandos de Plataforma de Solicitação Herdados

Esta seção explica o uso do request platform e é suportado no 9500 e no 9300.

- Este método NÃO é recomendado para switches Cisco Catalyst 9000. Use um dos métodos mencionados anteriormente.
- Esses comandos foram preteridos a partir da varão 16.10.1 e é recomendável que você use os comandos install.
- Os três comandos mais importantes são listados aqui (Há muitas outras opções, mas é preferível usar o comando install em vez desses).

### Expandir

• Esse comando pega o arquivo .bin especificado e extrai os arquivos .pkg.

```
Switch#request platform software package expand switch all file flash:cat9k_iosxe.16.09.02.SPA.bin
```

 Se o dispositivo opera em modo de pacote. Primeiro, execute o comando expand e, em seguida, altere a instrução de inicialização para packages.conf e recarregue para entrar no modo de instalação

## Instalação

• Se você já estiver no modo de instalação, use esse comando para migrar para outra versão.

request platform  ${\tt software \ package \ install \ switch \ all \ file \ flash:test \ auto-copy \ new \ Clean$ 

• Faz o mesmo que "instalar e remover inativo".

request platform software package clean

# Melhorias do ROMMON

Os próximos 3 aprimoramentos do ROMMON estão disponíveis no Cisco IOS XE versão 16.12.X

- show romvar Novo comando CLI para despejar variáveis ROMMON (equivalente ao comando "set" enquanto estiver no ROMMON)
- A capacidade de exibir arquivos do modo ROMMON
- show bootlog Os registros de atualização do ROMMON são capturados e disponibilizados nos modos Cisco IOS e ROMMON

**Observação**: por padrão, o recurso está ativado. Para desativar o conjunto de recursos ROMMON\_BOOT\_LOG\_DISABLE=1 no prompt do ROMMON

C9200L#show romvar ------ROMMON variables for Active Switch \_\_\_\_\_ AUTOBOOT\_COUNT="0" AUTOBOOT\_STATE="0" BAUD="9600" BOOT="tftp://chinmoha/pol.bin;" BOOT64="flash:quake.itb.ssa.181009" BOOT\_LOADER\_UPGRADE\_DISABLE="yes" BOOT\_PARAM="ip=172.16.0.230::172.16.0.1:255.255.0.0:vore:eth0:on DEBUG\_CONF= REAL\_MGMTE\_DEV=" CFG\_MODEL\_NUM="C9200L-48T-4X-E" CLEI\_CODE\_NUMBER="INM6H00ARA" DEFAULT\_GATEWAY="172.16.0.1" DEFAULT\_ROUTER="172.16.0.1" ENABLE\_BREAK="yes" IP\_ADDRESS="172.16.0.230" IP\_MASK="255.255.0.0" IP\_SUBNET\_MASK="255.255.0.0" LICENSE\_BOOT\_LEVEL= "network-essentials, all:C9200L-48;" MAC\_ADDR="70:B3:17:2E:1C:80" MANUAL\_BOOT="yes" MODEL\_NUM="C9200L-48T-4X" MODEL\_REVISION\_NUM="29" MOTHERBOARD\_ASSEMBLY\_NUM="73-19242-03" MOTHERBOARD\_REVISION\_NUM="04" MOTHERBOARD\_SERIAL\_NUM="JAE22370MLD" ROMMON\_AUTOBOOT\_ATTEMPT="3" ROMMON\_BOARDID="0x315" ROMMON\_BOARDREV="0x4" ---> boot log is enabled (default) ROMMON\_BOOT\_LOG="1" STANDALONE = "1" SWITCH\_NUMBER="1" SYSTEM\_SERIAL\_NUM="JAE22370MLD" TAN\_NUM="68-101384-01" TEMPLATE="advanced" TFTP\_SERVER="172.16.0.25" USB\_DB\_INFO="73-18785-03A0JAE22410UH0" VERSION\_ID="PPC" ABNORMAL\_RESET\_COUNT="0" BSI="0" RANDOM NUM="966540990"

#### C9200L#show bootlog switch active r0

```
System Bootstrap, Version 99.2, DEVELOPMENT SOFTWARE
Compiled Wed 12/12/2018 14:56:53 by chinmoha
Copyright (c) 2018 by Cisco Systems, Inc.
Current ROMMON image : Primary
C9200L-48T-4X platform with 2097152 Kbytes of main memory
switch: boot: attempting to boot from [tftp://chinmoha/pol_try.bin]
Filename
          : /chinmoha/pol_try.bin
IpAddress
           : 172.16.0.230
TftpServer : 172.16.0.25
TftpBlkSize : 1468
           : 349275061
File Size
//// ROMMMON Boot up log end ////
_____
    0.000000] Booting Linux on physical CPU 0x0
Γ
    0.000000] Initializing cgroup subsys cpuset
ſ
    0.000000] Initializing cgroup subsys cpu
Γ
    0.000000] Initializing cgroup subsys cpuacct
Γ
    0.000000] Linux version 4.4.155 (xelinux@xe-linux-bld1) (gcc version 5.3.0 (GCC) ) #1 SMP
ſ
Thu Dec 13 00:46:18 PST 2018
    0.000000] Boot CPU: AArch64 Processor [410fd034]
Γ
    0.000000] Cisco Package: start=0xa2000000
Г
ſ
    0.000000] Cisco Package: size=0x12b02000
[
    0.000000] Cisco Package at 0xffffffc022000000 (313532416 bytes)
    0.000000] crashkernel reserved: 0x0000000fde00000 - 0x0000000ffe00000 (32 MB)
Γ
    Γ
    0.000000] On node 0 totalpages: 524229
Γ
ſ
   0.000000] DMA zone: 8192 pages used for memmap
   0.000000] DMA zone: 0 pages reserved
Γ
    0.000000] DMA zone: 524229 pages, LIFO batch:31
[
    0.000000] PERCPU: Embedded 15 pages/cpu @ffffffc07ffa3000 s24472 r8192 d28776 u61440
Γ
    0.000000] pcpu-alloc: s24472 r8192 d28776 u61440 alloc=15*4096
Γ
    0.000000] pcpu-alloc: [0] 0 [0] 1 [0] 2 [0] 3
Г
    0.000000] Detected VIPT I-cache on CPU0
Γ
    0.000000] CPU features: enabling workaround for ARM erratum 845719
Γ
    0.000000] Built 1 zonelists in Zone order, mobility grouping on. Total pages: 516037
ſ
--snip--
```

# ROMMON - Permitir transferência de arquivos de/para USB/TFTP no modo ROMMON

Esses comandos são úteis para transferir para/de USB/TFTP no modo ROMMON.

Importante: esses comandos estão disponíveis no Cisco IOS XE 17.1.1

switch: copy ?
usage:
copy

//// ROMMMON Boot up log start ////

```
switch:
switch: dir
usage:
dir <path-to-directory>
supported filesystem(s):
         flash: ro flash
     bootflash: ro system partition
     usbflash0: rw front-panel USB
     usbflash1: rw back-panel USB
switch: dir flash:
          Attributes Name
Size
 -snip-
616
              -rw-
                       vlan.dat

        4096
        drw-
        tech_support

        835079148
        -rw-
        cat9k_iosxe.17.01.01.SPA.bin

        910498192
        -rw-
        cat9k_iosxe.BLD_POLARIS_DEV_LATEST_20191212_030414_2.SSA.bin

        9307
        -rw-
        cat9k_iosxe.BLD_POLARIS_DEV_LATEST_20180819_200912_2.SS.conf

-snip-
 switch: copy flash:vlan.dat usbflash0:
Using Destination file path: usbflash0:vlan.dat
Reading : 616
Writing :
                 616
switch:
switch: dir usbflash0:
Size
         Attributes Name
 -snip-
880878448 -rw- cat9k_iosxe.sh_tech_cts
                      cat9k_iosxe.17.01.01.SPA.bin
835079148 -rw-
                      ._cat9k_iosxe.17.01.01.SPA.bin
cat9k_iosxe.BLD_POLARIS_DEV_LATEST_20191212_030414_2.SSA.bin
             -rw-
4096
910498192
             -rw-
                    vlan.dat
616
              -rw-
                                            . . . . . . . . . . .
```

# Informações Relacionadas

- Switches Catalyst 9000 Inicializando no Switch: prompt devido à variável de pilha 1+1
- Guia de atualização para switches Catalyst 9000 Cisco IOS XE
- In-Service Software Upgrade (ISSU) nos switches Catalyst 3850, Catalyst 9000 series
- Modo de instalação versus modo de pacote
- Suporte técnico e downloads da Cisco

## Sobre esta tradução

A Cisco traduziu este documento com a ajuda de tecnologias de tradução automática e humana para oferecer conteúdo de suporte aos seus usuários no seu próprio idioma, independentemente da localização.

Observe que mesmo a melhor tradução automática não será tão precisa quanto as realizadas por um tradutor profissional.

A Cisco Systems, Inc. não se responsabiliza pela precisão destas traduções e recomenda que o documento original em inglês (link fornecido) seja sempre consultado.